# 就実高等学校 **令和5年度入試 出願エントリーの手引き**

※この手引きでは、在籍する中学校、義務教育学校(後期課程)、もしくは中等教育学校(前期課程)を「中学校」と表記しています。

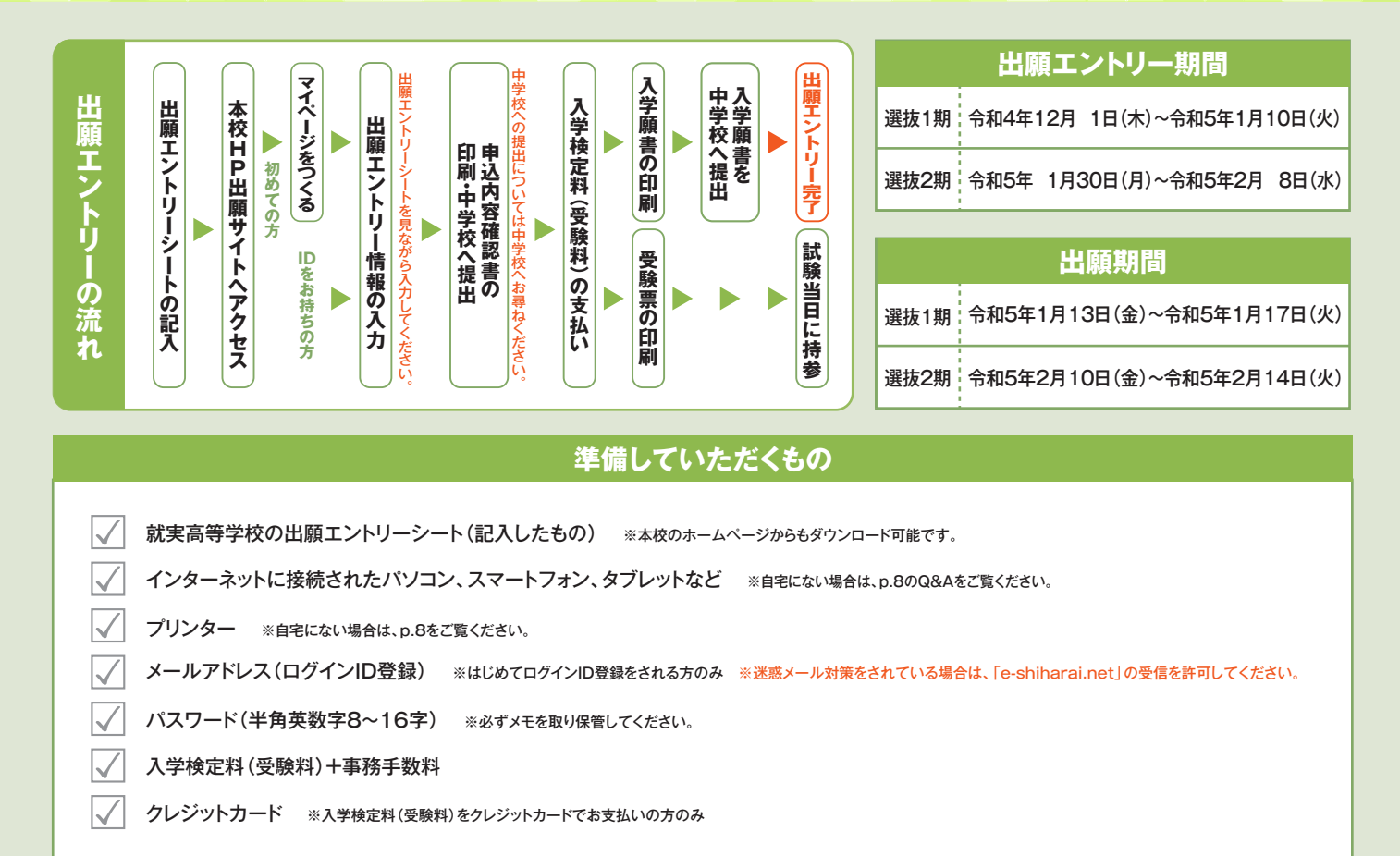

# 手順1 マイページをつくる

#### ※マイページをすでにつくられている方は、手順2 に進んでください。

 ①本校ホームページにある下のバナーから、出願エントリー サイトにアクセスします。

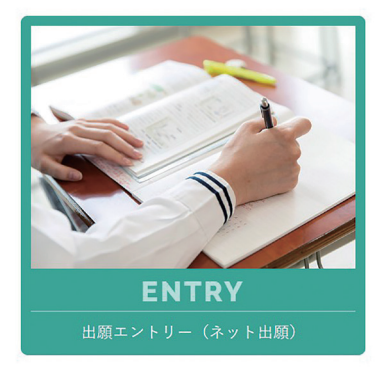

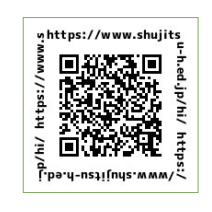

# ②はじめての方は、はじめての方はこちらをクリックし、マイページを作成してください。

| はならで学校#47557<br>はならで学校#47557<br>・ コーサロ (レークサイレス) をはならて登録されるがは、アのポシン<br>・ コーサロ (レークサイレス)<br>・ マンコーカレ (レークサイレス)<br>・ コーサロ (レークサイレス)<br>・ コーサロ (レーク+)<br>・ コーサロ (レーク+)<br>・ |                                                                                                    | 学校からのお知らせ                                                                                                    |
|----------------------------------------------------------------------------------------------------|----------------------------------------------------------------------------------------------------|----------------------------------------------------------------------------------------------------|
| 12-572歳41年342度2,320571/<br>12-572歳41年342度2,320582/12557<br>1072701 803992114(2521)<br>1074701,2058441154341,0747,4,[3-3774<br>                                                                                                    | はならで体験であった。<br>はこので体験であった。<br>モッジリングしてくない。<br>市場のであったりでものは(単語の)として簡単された方は、ログ<br>つとた想かください。<br>はらんての方はこちら                                     | 1000-2017-01-000<br>単語: 12:20-2017 (日本)(10-2017年月)(日日(10)): 59<br>個日: 12:20-2017(日本)(日本)(10-2017年月)(日(10)): 59<br>12:20-2017(10): 12:20-2017(10): 12:20<br>12:20-2017(10): 12:20-2017(10): 12:20<br>12:20(2017-10): 12:20-2017(10): 12:20<br>12:20(2017-10): 12:20-2017(10): 12:20<br>12:20(2017-10): 12:20(2017): 12:20<br>12:20(2017-10): 12:20(2017): 12:20<br>12:20(2017-10): 12:20(2017): 12:20<br>12:20(2017-10): 12:20(2017): 12:20<br>12:20(2017-10): 12:20(2017): 12:20<br>12:20(2017): 12:20<br>12:20(2017): 12:20<br>12:20(2017): 12:20<br>12:20<br>12:20 |
| and<br>(X30−K ) //30−Keessa<br>//30−Keessho0s/2550<br>//30−Keessho0s/2550<br>(NURU): c2ututo.c2ututo.                                                                                                    | 【ユーザD登録がお済みの方へ】<br>・登録みのユーザD (メールアドレス)、ノ(スワードを入力のうえ、<br>「ロイン」をクリックしてください。<br>・メールアドレスの変更を希望される場合は、ログイン後、「メールアド<br>レス変更」より変更してください。<br>メールアドレ | 家モムメニューク「長期着得な変更」より違い強勢することができます。<br>システムに関するお知らせ<br>システムからの形式らせばありません                                                                                                    |
| 7/20- K   /20-Kesses<br>humoni<br>1/7420<br>//02- Kessinnöjuzte6<br>(NUKRI)) εζακτικτικτίνου, ζηκεκζαιν.                                                                                                    | enal                                                                                                    |                                                                                                    |
| 「利用規約」をご確認いただいたのち、ご利用ください。                                                                                                    | パスワード □ / (スワード401年988)<br>Premond<br>D2イン<br>/(スワードをおShiの方はごちら                                                                              |                                                                                                    |
|                                                                                                    | ※「利用規約」 をご確認いただいたのち、ご利用ください。                                                                                                    |                                                                                                    |

## 手順2 出願エントリー情報入力

①メールアドレス、パスワードを入力してログイン後、「志願者 を選択」すると下の画面になりますので、「新規申込手続きへ」 をクリックします。

| 申込履歴      |       |     |      |      |     |
|-----------|-------|-----|------|------|-----|
| 申込履歴情報はあり | )ません。 |     |      |      |     |
| 申込番号      | 入試区分  | 申込日 | 支払方法 | 入金情報 | 受赎票 |
|           |       |     |      |      |     |

#### ②出願エントリーシートStep1で選択した入試区分と同じ 入試区分を選択し 次へ をクリックします。

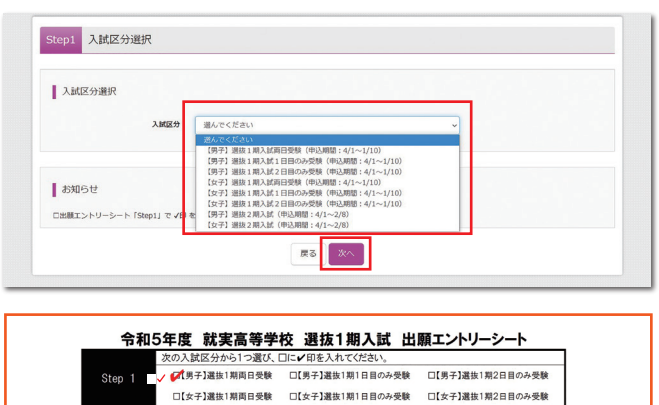

#### ③規約同意確認の画面が表示されるので、最後までスクロール して確認し、同意して次へをクリックします。

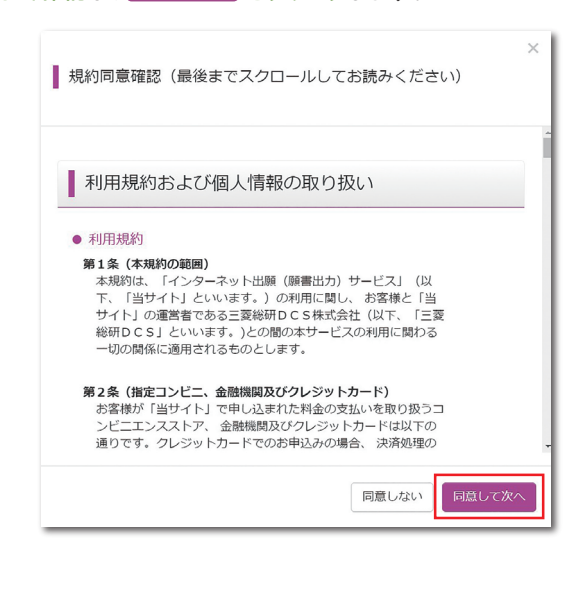

④出願エントリーシートStep2を見ながら 必須 はすべて入力 あるいは選択し、試験選択画面 をクリックします。

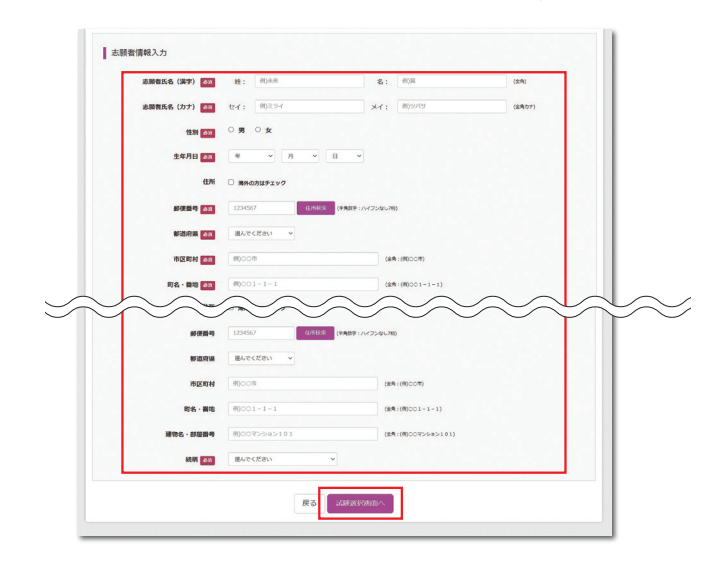

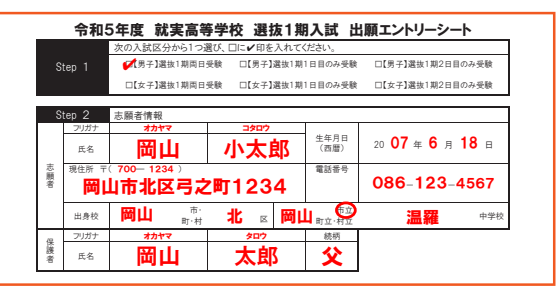

#### ⑤出願エントリーシートに記入した試験コードと一致する試験の 選択 をクリックします。

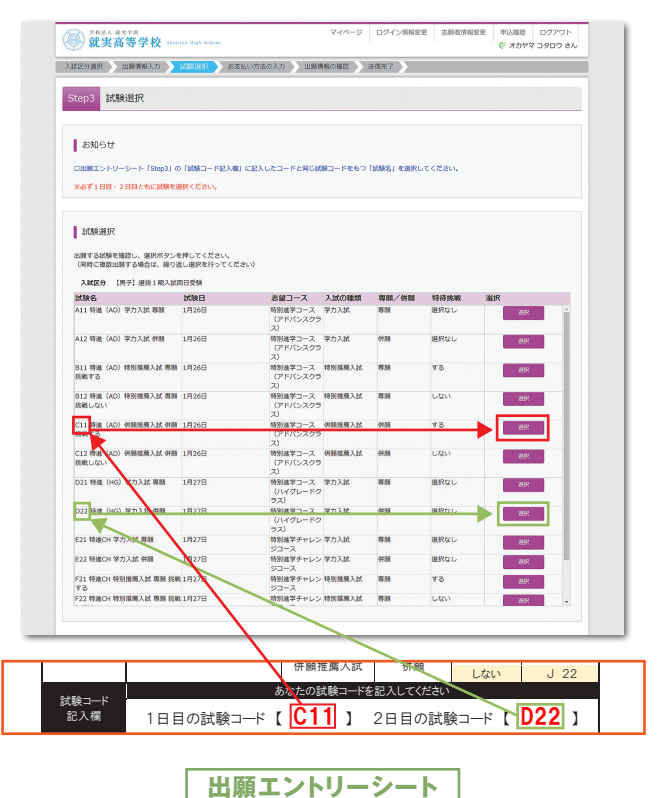

|                                                                                       |                                                                                                    |                                   |                     | (1) ないないないので、<br>(1) ないたいないので、<br>(1) ないたいないので、<br>(1) ないたいないので、<br>(1) ないたいないので、<br>(1) ないたいないで、<br>(1) ないたいないないないないないないないないないないないないないないないないないな |
|---------------------------------------------------------------------------------------|----------------------------------------------------------------------------------------------------|-----------------------------------|---------------------|----------------------------------------------------------------------------------------------------|
| 現在選択中の試験                                                                              |                                                                                                    |                                   |                     | 中达清极保存完了                                                                                                    |
| 入就区分                                                                                  | 試験名                                                                                                  | 試験日                               | 選択解除                | 申込債後を保存しました                                                                                                    |
| 【男子】 道拔1 用入試問日受験<br>【男子】 道抜1 用入試問日受験                                                  | C11 转進(AD) 併銷損損用人批 併調 担戦 9 名<br>D22 特進(HG) 学力入試 併領                                                   | 1月26日<br>1月27日                    | 289.0413            | -<br>申込を同時する場合はマイベージよりお除いします。                                                                                                    |
| 国达济試験                                                                                 |                                                                                                    |                                   |                     | <i>マイページ</i> ∧ □ <i>0</i> 万ウト                                                                                                    |
| 入試区分                                                                                  | 試験名                                                                                                  | 1                                 | ()独日                |                                                                                                    |
| お知らせ<br>にこまでに入力した内容の確認・日<br>「申込内容確認識」を印刷して、会<br>「確認後、変更がない場合は、マイハ<br>受熱料交払い後の協変更は一切でき | 期後行うには、「商杯して中断する」ボタンを押し、<br>すず申込手程を増に、中学なの法に編成を受けてくだ<br>くージカ「雑煮から」手続きを発酵し、お支払い選手へ<br>さまけんので、ご注意ください。 | マイページの「申込確認」ボダ<br>さい。<br>お進みください。 | ンから「中山内田和江田」となみします。 | <ul> <li>●</li> <li>●</li> <li>申込内容を中学校の先生</li> <li>に確認してもらいました</li> </ul>                                                                                                    |
|                                                                                       | 展るお女子・「前面へ」                                                                                          | 保存して中断する                          |                     | か。                                                                                                    |

「お支払い画面へ」をクリックすると、「申込内容を中学校の先生に確認してもらいましたか。」の確認メッセージが出てきます。

# 手順3 申込内容確認書の印刷

#### ① 申込確認 をクリックします。

| オカヤマ     | コタロウ さんのマイページ | 2   |      |      |  |     |
|----------|---------------|-----|------|------|--|-----|
| 中运动提供,都经 | ミメールを確認する     |     |      |      |  |     |
|          |               |     |      |      |  |     |
| 申込履歴     |               |     |      |      |  |     |
|          |               |     |      |      |  |     |
| 申込番号     | 入試区分          | 申込日 | 支払方法 | 入金情報 |  | 受験票 |

# ②申込内容を確認し、間違いがなければ画面一番下の 申込内容確認書 をクリックします。 ※訂正する場合は「戻る」をクリックし、申込履歴ページの「続きから」を

| 9Ral A Ray PH<br>就実高等学校 Shellon Has School | マイページ ログイン情報変更 志願者情報変更 中込履歴 ログアウト<br>ぞ オカヤマ ユクロク さん                                               |
|--------------------------------------------|---------------------------------------------------------------------------------------------------|
| 申込内容確認(就実高等学校)                             |                                                                                                   |
| 試験名・お支払い方法の確認                              |                                                                                                   |
| MMA · MMB                                  | C11 特進 (AD) 併願担願入診,併願 挑戦する 1月26日<br>D22 特進 (HG) 学力入試,供願 1月27日                                     |
| お支払い方法                                     | •                                                                                                 |
| 志願者情報の確認                                   |                                                                                                   |
| 志願者氏名(漢字)                                  | 周山 小太郎                                                                                            |
| 志願者氏名(カナ)                                  | לספכ דיללג                                                                                        |
| 1230                                       | 男                                                                                                 |
|                                            | $\sim \sim \sim \sim \sim \sim \sim \sim \sim \sim \sim \sim \sim \sim \sim \sim \sim \sim \sim $ |
| 出身校(学校管理番号)                                | 9900331015                                                                                        |
|                                            | その他(下欄に学校名を入力してください)                                                                              |
| その他                                        | 國山市立連續中学校                                                                                         |
| 保護者情報の確認                                   |                                                                                                   |
| 保護者氏名(漢字)                                  | 國山 太郎                                                                                             |
| 保護者氏名(カナ)                                  | オカヤマ タロウ                                                                                          |
| 新使發导                                       |                                                                                                   |
| 都道府與                                       |                                                                                                   |
| 市区町村                                       |                                                                                                   |
| 町名・重地                                      |                                                                                                   |
| 建物名,部屋雷号                                   |                                                                                                   |
| 続柄                                         | 8                                                                                                 |
| 9020-Fteaudaces                            | (1)(1)(1)(1)(1)(2)(1)(1)(1)(2)(1)(1)(1)(1)(1)(1)(1)(1)(1)(1)(1)(1)(1)                             |
| - メーエンファレマカゴレントオスタイフタロ                     |                                                                                                   |

③「申込内容確認書」(PDF形式)がダウンロードされます ので印刷します。

※申込内容確認書の提出については、中学校の先生の指示にしたがって ください。

| 出题申込番号                                | 231000002                  |
|---------------------------------------|----------------------------|
| 入金状況                                  | -                          |
| 試験日                                   | 試験名                        |
| 1月26日(木)                              | C11 特進 (AD) 併願推薦入試 併願 挑戦する |
| 1月27日(金)                              | D22 特進 (HG) 学力入試 併願        |
| 志颐者氏名 (漢字)                            | 周山 小太熊                     |
| 志願者氏名 (カナ)                            | オカヤマ コタロウ                  |
|                                       | <u></u>                    |
|                                       | 2007年6月18日                 |
|                                       | 7001234                    |
|                                       | 岡山県                        |
|                                       | 岡山市北区                      |
|                                       | 岡山市北区弓之町1234               |
| 建物名·部屋番号                              |                            |
| 電話番号                                  | 086-123-4567               |
| 出身校                                   | その他(下欄に学校名を入力してください)       |
| その他                                   | 岡山市立遺羅中学校                  |
| ····································· | 00ili + 40                 |
| 保護者にな (カナ)                            |                            |
| 朝伊番号                                  |                            |
|                                       |                            |
|                                       |                            |
|                                       |                            |
|                                       |                            |
|                                       | ×                          |

#### コンビニエンスストアでの印刷方法について p.8を確認してください。

#### ご注意

ここまでの内容を入力した方は、「ログアウト」してください。 次の手順4に進むには、中学校の先生の指示にしたがって ください。

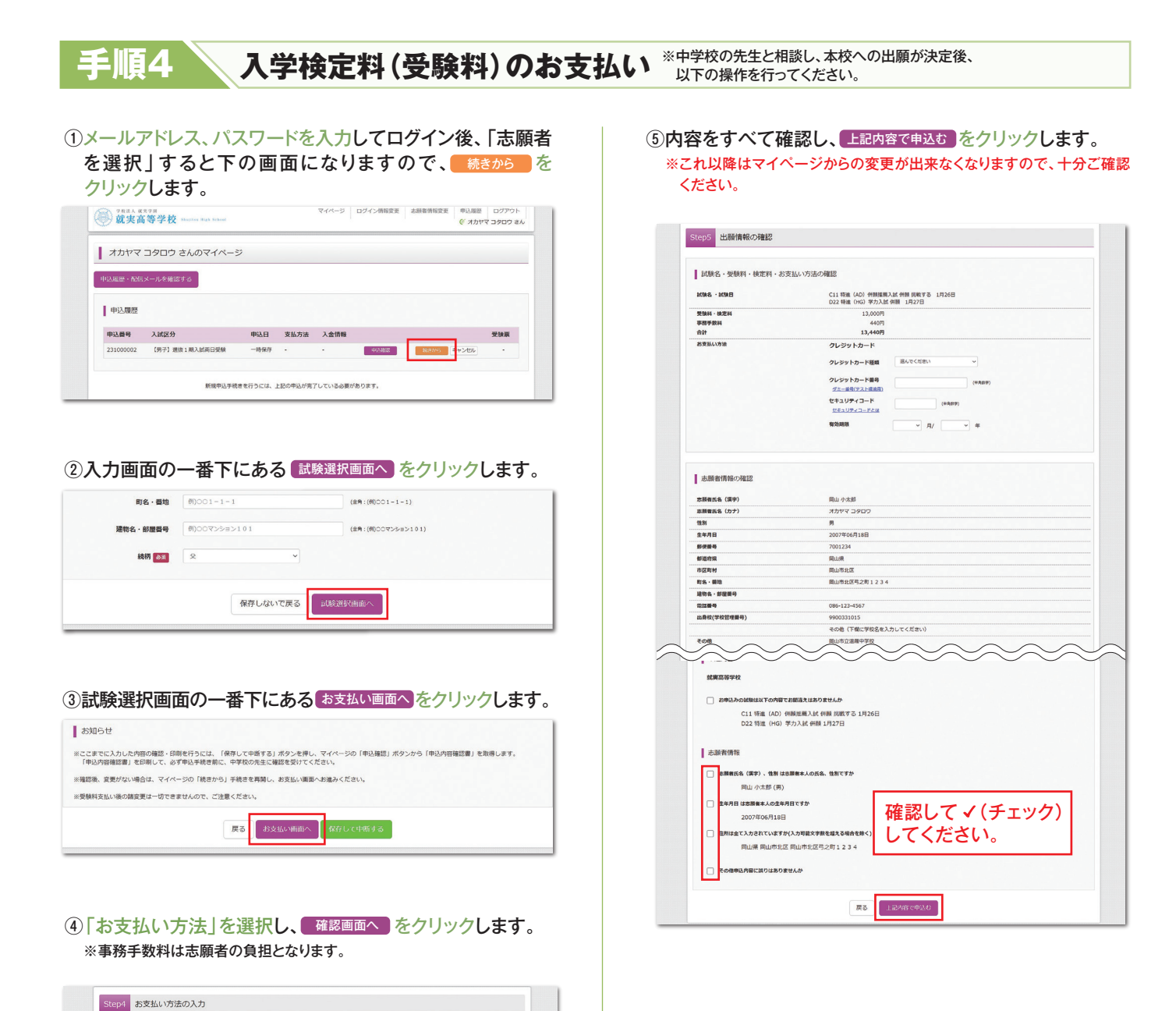

#### ⑥ 「送信完了」になり、登録されたメールアドレスに「申込受付 完了、および受験料・検定料お支払のお知らせ」メールが届き ます。 ※クレジットカードで支払う場合は「お支払完了」メールが届きます。

#### ⑦【コンビニ・ペイジー支払いの場合】

入学検定料(受験料)の支払い後、「お支払完了」メールが 届きます。

| tep6 送信完了                                 |                |                 |  |
|-------------------------------------------|----------------|-----------------|--|
|                                           |                |                 |  |
| 学校からのお知らせ                                 |                |                 |  |
| ◇クレジットカードによって決済が済んだ方以外は、出願エントリー期!         | 壁内に受験料を持入してくださ | .) <sub>e</sub> |  |
| ○愛験料納入後、マイページより入学酵素・愛験原を印刷してください。         |                |                 |  |
| ⇒入学願書は、中学校の先生に提出してください。                   |                |                 |  |
| ○受験票は、試験当日必ずお持ちください。                      |                |                 |  |
| 出願申込および決済が完了しました(申込番号:2310                | 000002)        |                 |  |
| -<br>決済圏号 : 9999999999<br>お支払金額 : 13,440円 |                |                 |  |

※画面イメージはパソコン画面でのイメージです。スマートフォンでの画面では一部見え方が異なります。

試験日 1月26日 1月27日

受験料・検定料 ¥13,000-

[事務手数料 ¥440+]

試験名 C11特徴 (AD) 何藤陽周入記 何藤 挑戦する D22 特徴 (HG) 学力入試 何藤

韓認しお手続きしてください。

**23** 

試験名 · 試験日

入試区分 (男子)選抜1期入試問日受練 (男子)選抜1期入試問日受練

クレジットカード

0 コンビニエンスストア

ヘペイジー・金融機関ATM (現金)

○ ペイジー・金融機関ATM(カード・通帳) ○ ペイジー (ネットパンキング)

お支払い方法の選択 ※お支払い方法により事務手数料が異なりますので、事務

### 入学検定料(受験料)のお支払い方法

|                  | コンビニエンスストア                                                                |                                   |                                   |  |  |  |  |
|------------------|---------------------------------------------------------------------------|-----------------------------------|-----------------------------------|--|--|--|--|
| コン               | セブンイレブン<br>(店頭レジ)                                                         | ローソン・ミニストップ<br>(Loppi)            | ファミリーマート<br>(Famiポート)             |  |  |  |  |
| ビニで              | レジ窓口で支払いができます。                                                            | 支払い手順の詳細はQRから<br>アクセスしてご確認してください。 | 支払い手順の詳細はQRから<br>アクセスしてご確認してください。 |  |  |  |  |
| の<br>お<br>支<br>払 | 「インターネット支払い」と店員<br>に伝え、プリントアウトした【払込<br>票】を渡すか、【払込票番号】を伝え<br>お支払いください。     |                                   |                                   |  |  |  |  |
| い手順              | <ul> <li>※ブリントしなかった場合は、番号を伝えるのみでOKです。</li> <li>マルチコピー機は使用しません。</li> </ul> |                                   |                                   |  |  |  |  |
|                  |                                                                           |                                   |                                   |  |  |  |  |

ペイジー対応金融ATM

· Porteasy

ペイジー対応金融機関ATMでお支払いができます。 (ペイジーマークが貼ってあるATMでご利用いただけます。)

#### ▼ご利用いただける金融機関

ゆうちょ銀行・みずほ銀行・三井住友銀行・りそな銀行・埼玉りそな銀行・千葉銀行・三菱UFJ銀行・横浜銀行・ 関西みらい銀行・広島銀行・福岡銀行・十八親和銀行・東和銀行・熊本銀行・京葉銀行・南都銀行・足利銀行・ 七十七銀行・群馬銀行

クレジットカードによるオンライン決済

クレジットカード番号など必要な情報入力し、決済を完了します。 クレジットカードによるオンライン決済にて、24時間、受験料のお支払いが 可能です。

#### 手順5 入学願書・受験票の印刷と提出 ①入学検定料(受験料)の支払いが完了すると、マイページ ③「入学願書」と「受験票」がダウンロードされるので印刷し、 の「申込履歴」の右端に 受験票 ボタンが表示されるの 「入学願書」を中学校へ提出します。 で、クリックします。 ※A4サイズ・白色用紙に印刷してください。 受験票の提出については、中学校の先生の指示にしたがってください。 申込履歴 申込器号 入試区分 申込日 支払方法 入金情報 令和5年度 就来高等学校 入学器書 -【男子】 選抜1 期入ば同日受験 クレジットカード 決済完了(9月5日) 9月5日 ±秋季9 35982 志願者名 岡山 小太郎 1つのメールアドレスで、双子など複数名の出願を行う場合、 画面右上メニューの「志願者情報安更」をクリックし、志願者を追加してください。 MBRE 1月26日(木) 保護者名 间山 太郎 C11 特達(AD)併願推薦入試 併願 挑戦する 3.844 新規申込手続きへ

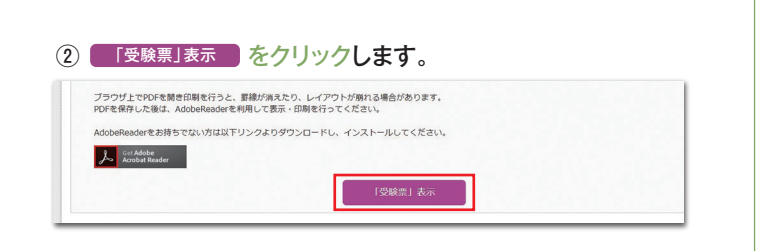

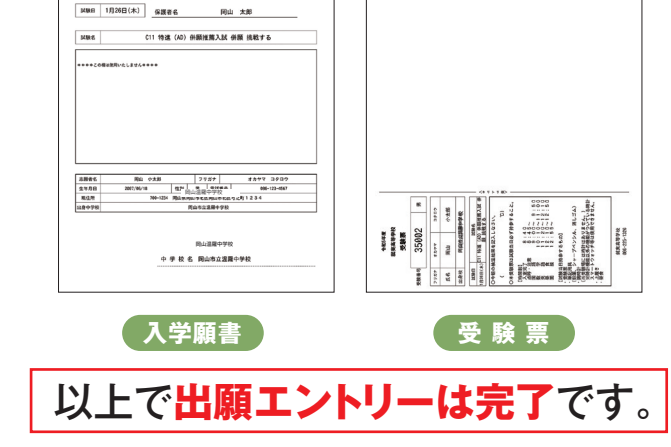

# 「申込内容確認書」または「受験票」を印刷する方法

#### ■家庭用プリンタで印刷する

Wi-Fi接続や通信でのデータ送信が可能な場合、お持ちのプリンタで印刷できます。 設定方法については、プリンタの取扱説明書をご確認ください。

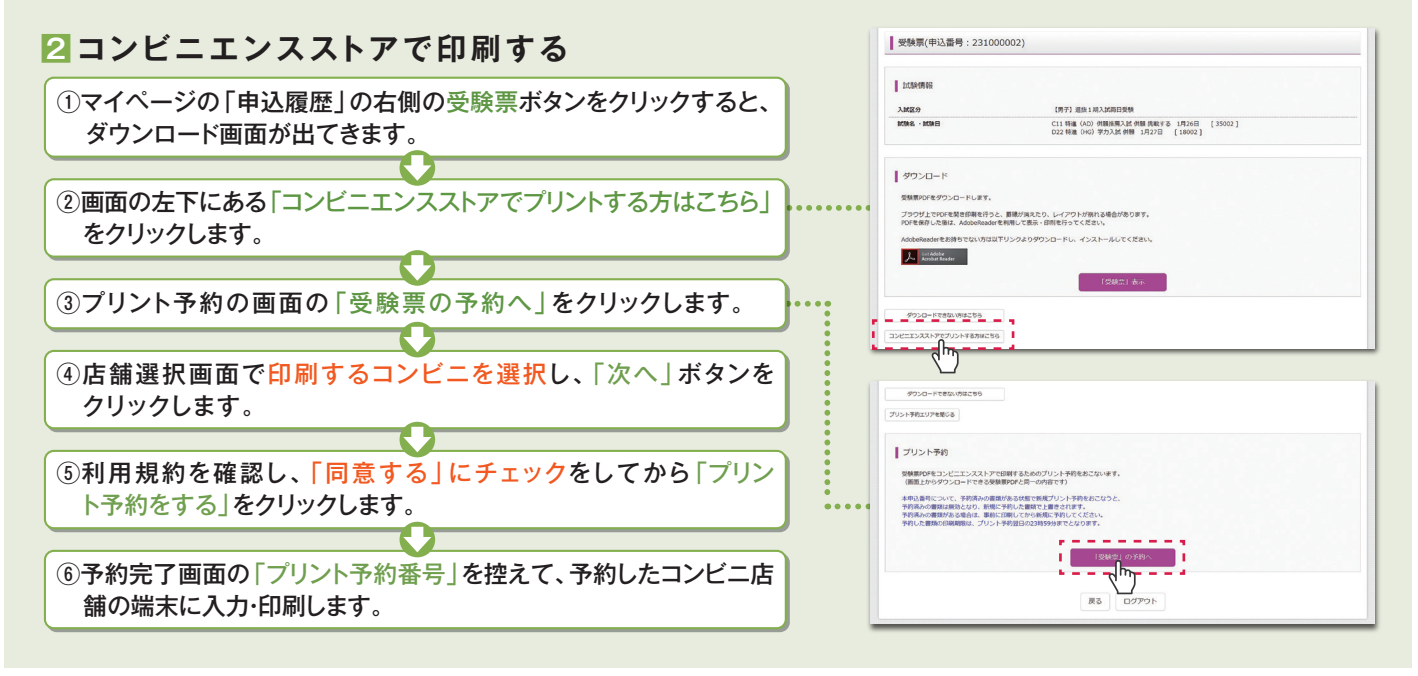

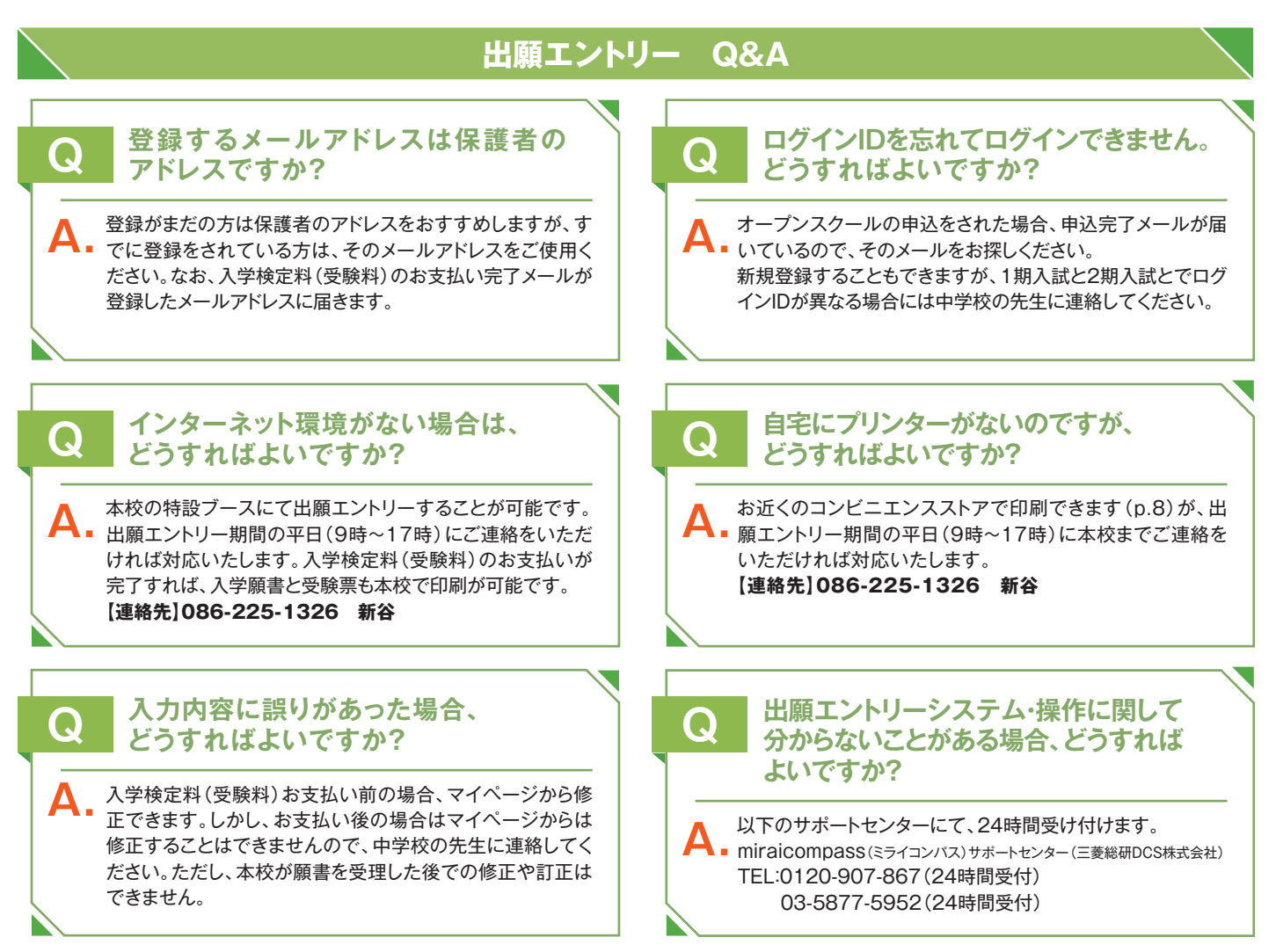

就実高等学校 〒700-0817 岡山市北区弓之町 14-23 TEL.086-225-1326

# インターネット出願の流れ(中学校の先生の指示に従って下さい)

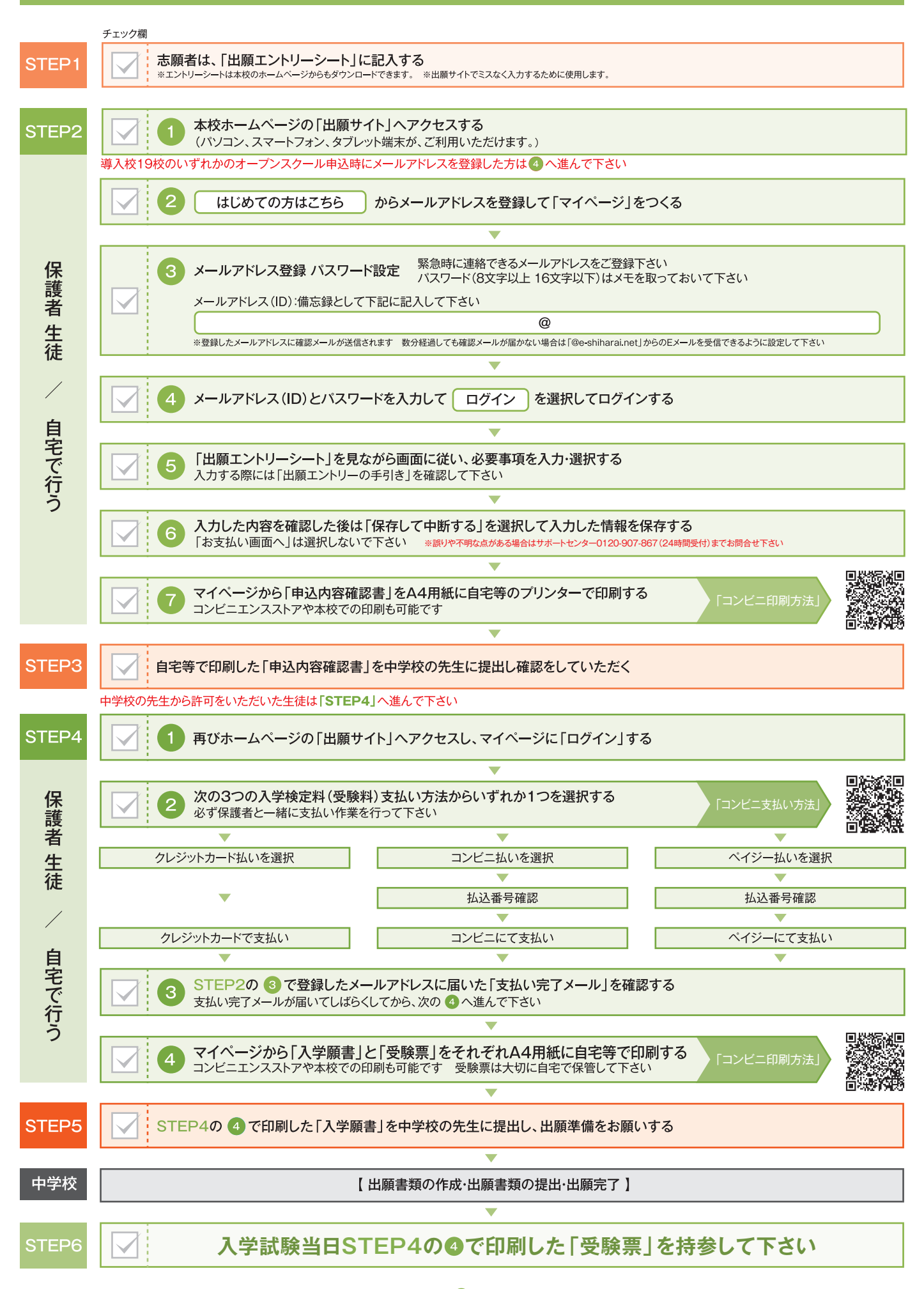